🛞 Netpeak Spider и 🧕 Netpeak Checker

# Инструкция по установке для 📲 Windows

Выполните следующие шаги, чтобы установить и начать использовать Netpeak Spider и Checker:

## 01 Загрузите и откройте Netpeak Launcher.exe.

- Скачайте Netpeak Launcher.exe с нашего сайта
- Откройте загруженный файл

## **02** Установите Netpeak Launcher

• Следуйте инструкциям на экране, чтобы установить Netpeak Launcher

## **03** Войдите в Netpeak Launcher

• Для входа в Netpeak Launcher используйте тот же адрес электронной почты и пароль, которые вы использовали при создании учётной записи на нашем сайте

### 04 Установите и запустите Netpeak Spider или Netpeak Checker

• После входа в систему вы можете установить и запустить Netpeak Spider или Netpeak Checker из Netpeak Launcher

Если у вас возникнут какие-либо проблемы или вопросы, свяжитесь с нами по электронной почте:

support@netpeaksoftware.com